Инструкция Для редактирования/ добавления контактных данных Для того чтобы изменить/добавить контактные данные (электронная почта, номер телефона), необходимо:

1. На главной странице сайта необходимо выбрать из списка Ваш населенный пункт (не относится к городам Астана, Алматы, Актобе).

2. Выбрать услугу «Постановка ребенка в очередь в детский сад».

3. Далее, необходимо произвести вход в личный кабинет при помощи ЭЦП (ключ AUTH\_RSA), выбрав из списка место хранения ключа, и нажать на кнопку «Выбрать сертификат» (Рисунок 1)

| По ИИН             | По ЭЦП                 |          |  |  |  |
|--------------------|------------------------|----------|--|--|--|
| ИИН                |                        |          |  |  |  |
| ФИО                |                        |          |  |  |  |
| 🔵 Ваш Компьютер    | Удостоверение личности | Казтокен |  |  |  |
| Выбрать сертификат |                        |          |  |  |  |
|                    |                        |          |  |  |  |

Рисунок 1. Авторизация пользователя

4. Следующим шагом, необходимо загрузить ключ ЭЦП (ключ AUTH\_RSA), ввести пароль, нажать на кнопку «Обновить список ключей». Если ЭЦП действительная, то отобразятся данные ключа. Далее для авторизации на сайте необходимо нажать на кнопку «Подписать». (Рисунок 2)

| Аутентификация<br>Тип хранилища: Персональный компьютер<br>Путь к хранилищу: С:Users\User\Documents\ЭЦП AAE\AUTH_RSA256_0fe610a.<br>Введите пароль на хранилище ключей:<br>Обновить список ключей Отмена<br>Выберите ключ для аутентификации:                                                                                                    | рмирование эцтт                                                                              |                               |                                                                          |        |  |
|----------------------------------------------------------------------------------------------------|----------------------------------------------------------------------------------------------|-------------------------------|--------------------------------------------------------------------------|--------|--|
| Тип хранилища: Персональный компьютер<br>Путь к хранилищу: С:\Users\User\Documents\ЭЦП ААE\AUTH_RSA256_0fe610a.<br>Введите пароль на хранилище ключей: •••••••<br>Обновить список ключей Отмена<br>Выберите ключ для аутентификации:<br><b>Данные выбранного ключа</b><br>Уникальное имя владельца: •••••<br>Срок действия: 30.05.2018 (13:35) - 30.05.2019 (13:35)<br>Серийный номер: ••••<br>Имя издателя: •ЛТТЫҚ КУӘЛАНДЫРУШЫ ОРТАЛЫҚ (RSA)<br>Алгоритм: RSA<br>Подписать Отмена | Аутентификация                                                                               |                               |                                                                          |        |  |
| Путь к хранилищу: C:\Users\User\Documents\ЭЦП ААЕ\AUTH_RSA256_0fe610a.<br>Введите пароль на хранилище ключей: •••••••<br>Обновить список ключей Отмена<br>Зыберите ключ для аутентификации:                                                                                                    | Гип хранилища:                                                                               |                               | Персональный компьютер                                                   |        |  |
| Зведите пароль на хранилище ключей: •••••• Отмена<br>Обновить список ключей Отмена<br>Зыберите ключ для аутентификации:<br><b>Данные выбранного ключа</b><br>Уникальное имя владельца: •••••<br>Уникальное имя владельца: •••••<br>Срок действия: 30.05.2018 (13:35) - 30.05.2019 (13:35)<br>Серийный номер: •••••<br>Имя издателя: ¥ЛТТЫҚ КУӘЛАНДЫРУШЫ ОРТАЛЫҚ (RSA)<br>Алгоритм: RSA<br><u>Подписать Отмена</u>                                                                   | Путь к хранилищу:                                                                            |                               | C:\Users\User\Documents\ЭЦП AAE\AUTH_RSA256_0fe610a                      |        |  |
| Обновить список ключей Отмена<br>Выберите ключ для аутентификации:<br>Данные выбранного ключа<br>Уникальное имя владельца:<br>Срок действия: 30.05.2018 (13:35) - 30.05.2019 (13:35)<br>Серийный номер:<br>Имя издателя: ҰЛТТЫҚ КУӘЛАНДЫРУШЫ ОРТАЛЫҚ (RSA)<br>Алгоритм: RSA<br>Подписать Отмена                                                                                                    | Зведите пароль на хранилище                                                                  | ключей:                       | •••••                                                                    | ()     |  |
| Выберите ключ для аутентификации:<br>Данные выбранного ключа<br>Уникальное имя владельца:<br>Срок действия: 30.05.2018 (13:35) - 30.05.2019 (13:35)<br>Серийный номер:<br>Имя издателя: ¥ЛТТЫҚ КУӘЛАНДЫРУШЫ ОРТАЛЫҚ (RSA)<br>Алгоритм: RSA<br>Подписать Отмена                                                                                                    |                                                                                              | 06                            | бновить список ключей                                                    | Отмена |  |
| Данные выбранного ключа<br>Уникальное имя владельца:<br>Срок действия: 30.05.2018 (13:35) - 30.05.2019 (13:35)<br>Серийный номер:<br>Имя издателя: ¥ЛТТЫҚ КУӘЛАНДЫРУШЫ ОРТАЛЫҚ (RSA)<br>Алгоритм: RSA<br>Подписать Отмена                                                                                                    | зыберите ключ для аутентифі                                                                  | икации:                       |                                                                          |        |  |
| Данные выбранного ключа         Уникальное имя владельца:         Срок действия:       30.05.2018 (13:35) - 30.05.2019 (13:35)         Серийный номер:       ••••••••••••••••••••••••••••••••••••                                                                                                    |                                                                                              |                               |                                                                          |        |  |
| Уникальное имя владельца:       Срок действия:       30.05.2018 (13:35) - 30.05.2019 (13:35)         Серийный номер:       Серийный номер:       Серийный номер:         Имя издателя:       ¥ЛТТЫҚ КУӘЛАНДЫРУШЫ ОРТАЛЫҚ (RSA)         Алгоритм:       RSA         Подписать         Отмена                                                                                                    | Данные выбранного ключ                                                                       | ia                            |                                                                          |        |  |
| Срок действия:       30.05.2018 (13:35) - 30.05.2019 (13:35)         Серийный номер:                                                                                                    |                                                                                              |                               |                                                                          |        |  |
| Серийный номер:<br>Имя издателя: ¥ЛТТЫҚ КУӘЛАНДЫРУШЫ ОРТАЛЫҚ (RSA)<br>Алгоритм: RSA<br>Подписать Отмена                                                                                                    | Уникальное имя владельца:                                                                    |                               |                                                                          |        |  |
| Имя издателя:     ¥ЛТТЫҚ КУӘЛАНДЫРУШЫ ОРТАЛЫҚ (RSA)       Алгоритм:     RSA   Подписать Отмена                                                                                                    | Уникальное имя владельца:<br>Срок действия:                                                  | 30.05.2018                    | 8 (13:35) - 30.05.2019 (13:35)                                           |        |  |
| Алгоритм: RSA Подписать Отмена                                                                                                    | Уникальное имя владельца:<br>Срок действия:<br>Серийный номер:                               | 30.05.2018                    | 8 (13:35) - 30.05.2019 (13:35)                                           |        |  |
| Подписать Отмена                                                                                                    | Уникальное имя владельца:<br>Срок действия:<br>Серийный номер:<br>Имя издателя:              | 30.05.2018<br>¥ЛТТЫҚ К        | 8 (13:35) - 30.05.2019 (13:35)<br>УӘЛАНДЫРУШЫ ОРТАЛЫҚ (RSA)              |        |  |
|                                                                                                    | Уникальное имя владельца:<br>Срок действия:<br>Серийный номер:<br>Имя издателя:<br>Алгоритм: | 30.05.2018<br>ҰЛТТЫҚ К<br>RSA | 8 (13:35) - 30.05.2019 (13:35)<br>УӘЛАНДЫРУШЫ ОРТАЛЫҚ (RSA)              |        |  |
|                                                                                                    | Уникальное имя владельца:<br>Срок действия:<br>Серийный номер:<br>Имя издателя:<br>Алгоритм: | 30.05.2018<br>ҰЛТТЫҚ К<br>RSA | 8 (13:35) - 30.05.2019 (13:35)<br>УӘЛАНДЫРУШЫ ОРТАЛЫҚ (RSA)<br>Подписать | Отмена |  |
|                                                                                                    | Уникальное имя владельца:<br>Срок действия:<br>Серийный номер:<br>Имя издателя:<br>Алгоритм: | 30.05.2018<br>¥ЛТТЫҚ К<br>RSA | 8 (13:35) - 30.05.2019 (13:35)<br>УӘЛАНДЫРУШЫ ОРТАЛЫҚ (RSA)<br>Подписать | Отмена |  |

5. При корректном вводе пароля, отобразятся данные владельца ЭЦП. На данном шаге необходимо нажать на кнопку «Войти» (Рисунок 3)

| По ИИН       | По ЭЦП |
|--------------|--------|
|              |        |
|              |        |
| ВОЙТИ Отмена |        |

Рисунок 3. Авторизация

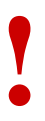

Просим обратить внимание! При первом входе в систему, необходимо указать электронную почту

6. Далее, чтобы изменить данные, нажмите на Ваше ФИО в правом верхнем углу (Рисунок 4)

|   | •                                                                                                    |                                               |                 |                                                                                                    |            |                                                                                                    |             |
|---|----------------------------------------------------------------------------------------------------|-----------------------------------------------|-----------------|----------------------------------------------------------------------------------------------------|------------|----------------------------------------------------------------------------------------------------|-------------|
|   |                                                                                                    |                                               |                 | →                                                                                                    |            | ВЫЙТИ Русский Ка:                                                                                                    | захский     |
|   | "Постанов<br>н                                                                                                    | ка на очередь детей д<br>аправления в детские | цошко.<br>Эдошк | пьного возраста (до<br>ольные организаци                                                                 | 7 ле<br>и" | т) для                                                                                                    |             |
| ð | Постановка ребенка в очередь в<br>Детские дошкольные<br>организации<br>"Постанова на очередь детей доцкольного<br>возраста (до 7 лет) для направления в<br>детские доцкольные организации" | Журнал заявлений<br>Просмотреть весь список   | م               | Поиск номера очереди<br>Поиск номера очереди осуществляется по<br>ИИН или по ФИО и дате рождения ребенка | <u>40</u>  | Просмотр статистики<br>В данной статистик публикуется<br>спедуоидая информация:<br>- Количество заявлений в очередни<br>(внеочередников, первосчереднико<br>общих основаника);<br>- Количество заявлений, получиеши<br>направления<br>- Информация о заявлятелях | ж, на<br>ИХ |
|   |                                                                                                    |                                               |                 |                                                                                                    |            |                                                                                                    |             |

Рисунок 4. Переход к странице редактирования

7. Откроется окно редактирования/добавления данных. Необходимо перейти во вкладку «Контакты» (Рисунок 5).

| Редактирование контактных данных |                                     |                                                              |                                                             |  |
|----------------------------------|-------------------------------------|--------------------------------------------------------------|-------------------------------------------------------------|--|
| Контакты Привязка                |                                     |                                                              |                                                             |  |
| Email<br>Номер телефона          | mai1@gmail.com<br>+7 (777) 777-7777 | Email (Дополнительный)<br>Номер телефона<br>(Дополнительный) | mail2@gmail.com<br>+7 (886) 688-8684<br>Ссохранить контакты |  |

Рисунок 5. Редактирование контактных данных

8. На данном шаге необходимо внести корректные контактные данные и нажать на кнопку «Сохранить контакты».